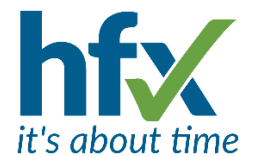

# **Workforce Management Release Notes for Version 5.2.6**

# Scheduled for Tuesday 18th April 2023

The update will start at 18:30 and could take up to 30 minutes.

These release notes have been sent to you as you are a designated administrator on the system.

## **New Features and Improvements**

- Absences can be created more simply on the Roster Planning screen by selecting the absence period type on the icon tool bar and then using the arrow select to double click on a presence period, an absence period with the same times will be automatically generated. The presence period type will need 'Enable quick override on Planning screen' option set. *T&A*
- The Payroll Approval screen now has additional columns for the details of dates a payroll has been approved and who by. *T&A*
- For T&A customers there is a new Manage Balances screen under the Employees tab showing a selectable daily balance each day for employees, over the date range selected. The total is shown and totals for other selected T&A balances for that period.
- T&A Exceptions can now be multi accepted and authorised in one go, for example for a group of employees who work past shift end time and need overtime authorising.

| Show:                                                           | Vnacknowledge                                                                                    | Ackno                                                 | wledged Update Except                                                                           | ions: Select A                                  | All Select No                                     | ne Perform A                                   | ctions Authorise                                         |               |                  |                         |           |
|-----------------------------------------------------------------|--------------------------------------------------------------------------------------------------|-------------------------------------------------------|-------------------------------------------------------------------------------------------------|-------------------------------------------------|---------------------------------------------------|------------------------------------------------|----------------------------------------------------------|---------------|------------------|-------------------------|-----------|
| 0.0                                                             |                                                                                                  |                                                       |                                                                                                 |                                                 |                                                   |                                                |                                                          |               |                  |                         |           |
| Profile:                                                        | <none> • Save as</none>                                                                          | Save D                                                | aiete                                                                                           |                                                 |                                                   |                                                |                                                          |               |                  |                         |           |
|                                                                 |                                                                                                  |                                                       |                                                                                                 |                                                 |                                                   | late                                           |                                                          | week          |                  |                         |           |
| Select                                                          | Status                                                                                           | Actions                                               | Employee                                                                                        | Post                                            | Date                                              | Category                                       | Exception                                                | Payroll Group | User Group       | L                       | Location  |
|                                                                 | UNACKNOWLEDGE                                                                                    | · ·                                                   | Hamish McDonald [712893]                                                                        | Field Service                                   | 23 Mar 2023                                       | Departed Late                                  | Departed Late. Departure expected at 17:00 left at 18:00 | Weekly        | Customer Service | England~Hertfordshire~  | Stevenag  |
|                                                                 | UNACKNOWLEDGE                                                                                    | · •                                                   | Cristos Kyriakou [336255]                                                                       | Field Service                                   | 23 Mar 2023                                       | Departed Late                                  | Departed Late. Departure expected at 17:00 left at 18:00 | Weekly        | Customer Service | England~Hertfordshire~! | North Hei |
|                                                                 | UNACKNOWLEDGE                                                                                    | · ~                                                   | Declan Brady [123684]                                                                           | Field Service                                   | 23 Mar 2023                                       | Departed Late                                  | Departed Late. Departure expected at 17:00 left at 18:00 | Weekly        | Customer Service | England~Hertfordshire~! | North Hei |
|                                                                 |                                                                                                  |                                                       |                                                                                                 |                                                 |                                                   |                                                |                                                          |               |                  |                         |           |
| e howing                                                        | 3 items                                                                                          |                                                       |                                                                                                 |                                                 |                                                   |                                                |                                                          | Expor         | t table: Excel   | CSV CSV with BOM        | PDF       |
| Authorian<br>Authorian<br>Hamish<br>Dristos<br>Declan<br>Period | 3 items<br>orise Except<br>1 McDonald [7124<br>Kyrlakou [33625<br>Brady [123684]:<br>Type Overti | ONS<br>93]: Depar<br>]: Departe<br>Departed L<br>ne ▼ | ted Late. Departure exp<br>d Late. Departure expect<br>ate. Departure expected<br>For ad hoc OT | ected at 17:0<br>ted at 17:00<br>l at 17:00 lef | 00 left at 18:<br>left at 18:00<br>t at 18:00 - 2 | 00 - 23 Mar 2<br>) - 23 Mar 202<br>23 Mar 2023 | 023                                                      | Expor         | t table: Excel   | CSV CSV with BOM        | PDF       |

• New for Delegation, the manager can select who system messages are sent to, for example the manager and their representative or just the representative.

During the delegation period, many messages for the original user will be redirected to the representative and will not be sent to the original user. This applies to all relevant media types (Email, ESS, SMS) depending on client license, configuration and user preference.

The following message categories will be redirected: Requests and Exceptions Alerts, Roster Change Notifications, Open Shifts, Absence and Adjustment Request Workflows, Scheduled Reports. Other messages will be sent to the original user as normal (e.g. 2FA codes, password reset links).

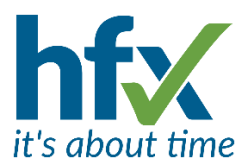

If a delegated user logs in unexpectedly during the date range, a warning message is displayed to show where communications are being sent.

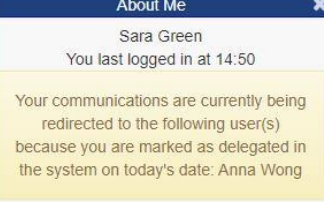

• Clicking on the microscope tool in the Requirements context menu and then clicking on a shift will analyse the shift to check if the criteria match the requirement. On the example below the new Analysis tab shows that the requirement location is not matched as it shows False in the Match column. *T&A* 

| Roster                                        | Prof                              | file:               | Staff R               | osters               |                | ~                   |         |         |       |      |            |             |                    |                       |                         |                           |          |                                         |            |              |
|-----------------------------------------------|-----------------------------------|---------------------|-----------------------|----------------------|----------------|---------------------|---------|---------|-------|------|------------|-------------|--------------------|-----------------------|-------------------------|---------------------------|----------|-----------------------------------------|------------|--------------|
| e 5                                           | C                                 | θ                   | ¥ .                   | 1 0                  |                |                     | 7       |         | 4     | •    | Q          |             |                    | <b>A</b> Q            |                         |                           | -        | € < 7 Apr 203                           | 23 >> (11) | ays 4        |
|                                               |                                   |                     | Fri 7 A               | pr                   |                |                     |         |         |       |      | Sat 8 Apr  |             |                    |                       | Sun 9 Apr               |                           |          | Mon 10 Apr                              |            |              |
|                                               |                                   |                     | 00:00                 |                      |                |                     | 12      | 00      |       |      | 00:00      |             | 1                  | 2:00                  | 00:00                   | 12:00                     |          | 00:00                                   | 12:00      |              |
| 0.00                                          |                                   |                     |                       |                      |                |                     |         |         |       |      |            |             |                    |                       |                         |                           |          |                                         |            |              |
| Luke Thoma<br>Production<br>16:00             | 35                                |                     | Public                | Holiday              | Pac            | 0-14:00<br>king Lin | 0<br>Ye |         |       |      |            | Packing     | Line               |                       |                         |                           |          | Public Holiday                          |            |              |
| Sharon Beth<br>Production a<br>0.00           | vel<br>assemble                   | N.                  | Public                | Holiday              | Ý              |                     |         |         |       |      |            | 08:1<br>Pro | 00-16:0<br>duction | 0<br>Line             |                         |                           | 21<br>Pr | 00-05:00 <sup>By</sup><br>oduction Line |            | 21.0<br>Proc |
| Szymon Kov<br>Contractor<br>0:00              | walski                            |                     | Public                | Holiday              | Y.             |                     |         |         |       |      |            |             |                    | Assembler in Cambrid  | tge - Production Line ( | 06 00-16:00 <b>07 8</b> 🚡 |          | Public Holiday                          |            |              |
| Tom Jackso                                    | n.                                |                     | Public                | Holiday              | t.             |                     |         |         |       |      |            |             |                    |                       |                         |                           |          | Public Holiday                          |            |              |
| Raq.                                          | oljeitierts                       |                     |                       |                      |                |                     | 0/0     |         |       |      |            |             | 0/3                | Ú.                    |                         | 0/3                       |          |                                         | 0/0        |              |
| Prev 1                                        | Next i                            | Filter:             | CC Pr                 | oductio              | n              |                     |         | ~       | T     | Name |            |             | ×                  | Display: Standard     | Hide empty ro           | ws 🗆                      |          |                                         |            |              |
|                                               |                                   |                     |                       |                      |                |                     |         |         |       |      |            |             |                    | Requirements Analysis |                         |                           |          |                                         |            |              |
| legukement A<br>arget Sharon<br>lesult Cannot | Assemblier<br>Bethel Sal<br>Match | in Cami<br>t Apr 8, | bridge - P<br>2023 08 | roductio<br>00-16.00 | in Line :<br>) | Sat Apr 8           | 3, 2023 | 08:00-1 | 6:00  |      |            |             |                    | Details               | -                       |                           |          |                                         |            |              |
| Type –                                        | Requir                            | ed Val              | lue                   |                      |                | - Act               | tual V  | alue    |       |      | - Source - | Range       | - F                | Required Duration -   | Actual Duration         | Match +                   |          |                                         |            |              |
| Activity                                      | Product                           | tion Li             | ne                    |                      |                | Pro                 | ductio  | on Line |       |      | Period     | 08:00 - 1   | 6:00 8             | 8.00                  | 8:00                    | true                      |          |                                         |            |              |
| lob Role                                      | Product                           | tion as             | semble                | t in                 |                | Pro                 | ductio  | on asse | mbler |      | Employee   | 08:00 - 1   | 6:00 8             | 00                    | 8:00                    | true                      |          |                                         |            |              |
| Cost Centre                                   | Product                           | tion                |                       |                      |                | Pro                 | ductio  | nn      |       |      | Employee   | 08:00 - 1   | 6.00 8             | -00                   | 8-00                    | true                      |          |                                         |            |              |

Ion England/Cambridgeshire/Cambridge England-Hertfordshire-Letchworth Employee 08:00 - 16:00 8:00 8:00

• On the Requirements screen the employees matched to the requirement are displayed by hovering over the right-hand side. *T&A* 

| Production Line       | 08:00-16:00 Jack Crow<br>ASC 3/3 Jen Swinton |
|-----------------------|----------------------------------------------|
| Production Management | Assembler in Cambridge                       |

• When Requirements use an attribute, for example location, this can be displayed when selecting the Requirement context menu on the Staff Roster screen. *T&A* 

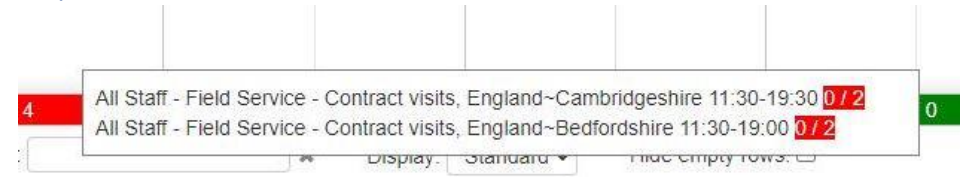

- The requirement context menu, shown above, can be clicked on, and moved to avoid obscuring roster screen elements and wrapping menu items if it on the right-hand side of the roster screen. *T&A*
- Absence Requirements can now match default attributes on assignments, for example by location. T&A

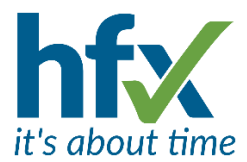

- When adding Roster periods or patterns, required attributes for example, location or cost centre can now be populated from the employee's assignment details. *T&A*
- The new Auto Save mode can speed up adding roster periods. To enable it right click in the roster screen grid to display the options list and select 'Enable Auto Save' at the bottom of the list. *T&A*
- Flex employees will be able to see a new TOIL tab in their Self-Service calendars showing their TOIL balance for each day. *Flex*
- Clawback can now be implemented for employees with varying target hours across pay periods. T&A
- The client settings have a new Communications option for selecting how categories of system notifications are sent e.g., by email, SMS or Self-Service or a combination of these.
- The login link on email alerts to managers for requests will now navigate directly to the request after login.
- In Bulk Edit there is a new feature for adding rotating roster shift patterns and applying them incrementally to the employees in the selection list. For the example shown below, all the employees use the same shift pattern and on the same start date employee 1 is on week 1, employee 2 on week 2 and so on. *T&A*

| Z Lauren Green – Field Service     S Lucy Appleton – Field Service     Molly Duncan – Field Service     Kick Strong – Field Service |   |
|----------------------------------------------------------------------------------------------------|---|
|                                                                                                    | * |
| Pattern                                                                                                    |   |
| Field Service 7 week rota                                                                                                    | ~ |
| From * 5 Jun 2023  To                                                                                                    |   |
| Apply Incrementally                                                                                                    | ¥ |
| Start Day in Pattern *                                                                                                    |   |
| Cycle                                                                                                    |   |
| <none></none>                                                                                                    | ~ |
| Cancel                                                                                                    |   |

| Roster Profile: St                                    | aff Rosters        | ~                        |                   |                       |                    |                       |                    |                       |                    |                    |                     |                   |                     |                       |
|-------------------------------------------------------|--------------------|--------------------------|-------------------|-----------------------|--------------------|-----------------------|--------------------|-----------------------|--------------------|--------------------|---------------------|-------------------|---------------------|-----------------------|
|                                                       | 1 2                | 1 1                      | 7 =               | 20 2 -                | Q                  |                       | <b>_</b> Q         | ⊷                     |                    | -                  | « <                 | 5 Jun 2023        | > » 🛍               | Days 7                |
|                                                       | Mon 5 Jun<br>00:00 | 12:00                    | Tue 6 Ju<br>00:00 | in<br>12:00           | Wed 7 Jun<br>00:00 | 12:00                 | Thu 8 Jun<br>00:00 | 12:00                 | Fri 9 Jun<br>00:00 | 12:00              | Sat 10 Jun<br>00:00 | 12:00             | Sun 11 Jun<br>00:00 | 12:00                 |
| Lauren Green<br>Field Service<br>45:00                | 07:30<br>Field     | )-16:3<br><mark>S</mark> |                   | 07:30-16:3<br>Field S | 0                  | 7:30-16:3<br>ield S   | 0                  | 7:30-16:3<br>ield S   | 07<br>Fi           | 7:30-16:3<br>eld S |                     |                   |                     |                       |
| Lucy Appleton<br>Field Service<br>45:00               | 09<br>Fle          | :30-18:3<br>eld S        |                   | 09:30-18:3<br>Field S |                    | 09:30-18:3<br>Field S |                    | 09:30-18:3<br>Field S |                    |                    |                     |                   |                     | 11:30-20:3<br>Field S |
| Molly Duncan<br>Senior Field Service Engineer<br>0:00 | 06:00-1<br>Field   | 14:                      |                   | 06:00-14:<br>Field    | 06:0<br>Fie        | 00-14:<br>Id          | 06:<br>Fie         | 00-14:<br>d           |                    |                    |                     |                   | OE<br>F1            | 8:00-16:<br>ield      |
| Rick Strong<br>Field Service<br>0:00                  |                    | 15:00-2<br>Field         | 23:               |                       |                    |                       |                    | 17:00<br>Field        | 0-02:0<br>I S      | 17:00-0<br>Field S | 02:0                | 17:00-<br>Field 5 | -02:0<br>5          | 17:00-0<br>Field S.   |
| Requirements                                          | 0/                 | 0                        |                   | 0/0                   |                    | 0/0                   |                    | 0/0                   |                    | 0/0                |                     | 0/0               |                     | 0/0                   |

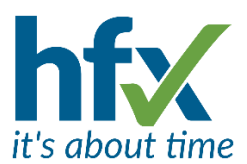

• To avoid duplication employees requesting leave or adjustments will now see information about other requests they have made for the same date and if they have been accepted or are pending.

| You have a p   | ending Annual Leave request on 18 Apr 2023. |
|----------------|---------------------------------------------|
| Request Type * |                                             |
| Absence / A    | djustment                                   |
| Absence / Adju | stment Reason *                             |
| Annual Leave   | 8                                           |
| Start Date *   | 18 Apr 2023                                 |
| End Date *     | 18 Apr 2023                                 |

- Adjustment reasons can now be copied, and the resulting copy be modified.
- For customers where most shifts or overtime are the same length there is a new option in the Period types, 'Default Length' e.g., could set 7:30 for presence periods and 1:00 for overtime. T&A
- Hierarchy items e.g., Activity now include an 'Active Until' date which can be used to control their display on the Roster screen. This is useful for short term activities e.g., an exhibition. *T&A*
- There is a new Employee Constraints screen, displaying employees and Constraint rules and profiles applied to them. *T&A*
- Roster Constraint rules can now filter on overtime and absence as well as presence. T&A
- Roster Constraints rules now include an option to 'Extend On'. This is used to increase the length of a reference period, to take into account an absence for example for the Working Time Directive. A Constraint filter will need to be added to be able to use the new option in the Constraint rules. *T&A*
- Availabilities now have a colour attribute. T&A
- There is a new client setting, 'Annual Leave Reports -- include information from previous sequential assignments if current assignment does not cover the current leave year'. This is off as a default. The setting is also to show details in Self-Service.
- The 'Auto Manager' feature has been renamed to 'AI Manager'. T&A
- Annual Leave Balance Entitlement Schemes have been added to Annual Leave Detail & Summary reports.
- When adding T&A permission profiles there is a new Profile Type selection for Standard or Operational. The Operational profile is used for Operational Permissions. These are restricted to three permissions View Employee History, View Time Based Roster, and Edit Time Based Requirements. *T&A*

| Name *                                                                                                    |                                                                                                    |                                                                             |                             |        |        |   |
|----------------------------------------------------------------------------------------------------|----------------------------------------------------------------------------------------------------|-----------------------------------------------------------------------------|-----------------------------|--------|--------|---|
| Manager Operational Permissions                                                                                                    |                                                                                                    |                                                                             |                             |        |        |   |
| Profile type                                                                                                    |                                                                                                    |                                                                             |                             |        |        |   |
| Operational                                                                                                    |                                                                                                    |                                                                             |                             |        |        | ~ |
| A profile marked as "Operational" is for use on the "Operational Permission<br>This contrasts with "Standard" profiles which are those used throughout the<br>"Operational Permissions" grant managers limited access to view rosters a<br>This allows managers to view shifts and clockings for staff on temporary de<br>(based on the line management chain) would not ordinarily permit these st<br>Operational profiles are limited to a small set of permissions for further in<br>Please select which permissions belong to this profile | ns" page only.<br>e product and linked to a user li<br>und histories of staff belonging t<br>epjoyments, where standard sy<br>aff to be seen.<br>nformation please refer to the "C | ogin record.<br>o a particular locat<br>stem security<br>Operational Permis | ion.<br>sions" page itself. |        |        |   |
| Permission                                                                                                    | View                                                                                                    | Add                                                                         | Edit                        | Delete | Action |   |
| Employee history                                                                                                    | ۲                                                                                                    |                                                                             |                             |        |        |   |
| Time Based Rosters                                                                                                    | Ø                                                                                                    |                                                                             |                             |        |        |   |
| Time Based Requirements                                                                                                    |                                                                                                    |                                                                             | <b>S</b>                    |        |        |   |

• The Client settings page now has related settings grouped together.

Save Cancel

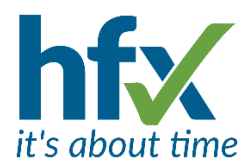

• For setting up/editing Flexi Working Patterns Adding there is now a quick search field of Daily Programmes rather than having to scroll through the whole list. *Flex* 

| 4                   |       |
|---------------------|-------|
| 7:24                | ,     |
| 7H 30m brk - max 4h |       |
| Am 4 hour           |       |
| PM 4 hour           |       |
| 0.00                | . Set |

- When adding/editing a T&A pattern rather than having to scroll through Activities in the left-hand column if there are more than shown in the display, there is a new box called 'Find' at the bottom of the column which will auto scroll the display grid to the activity. *T&A*
- There is a new information tip for scheduled reports, see below.

The report will not start gathering data before the time entered. Please enter a time at which the data you are reporting on is known to be up to date.

For example if your staff work Monday-Friday and you wish to view summary information on Monday morning for the previous week, the data will have been calculated by Saturday morning.

Time taken to run a report (and hence time at which your report will be made available to view) depends on a number of factors. For the example above, to ensure you get your report when you need it we would recommend running the report on Saturday afternoon so it can be viewed at 9am on Monday.

- Date tracking now includes 4 additional Flex related fields, Deduct Contracted Hours at Period End, Personal Cutback Limits, Period Credit Limit Override and Period Debit Limit Override. *Flex*
- Password reset emails now include a line at the bottom with the timestamp the email was sent.
- A new Roster term has been added to support non-clocking employees. If there are no clockings on a day, they will be assumed present for their entire presence shift and any overtime periods on the day, except any times covered by authorised absence periods. If there is one or more clocking on the day, this is not done and the clockings are used to signify periods of presence as for a normal employee. *T&A*

### **Other Improvements**

• IMPORTANT - Release Notes Change - From the last software release the way release notes are sent out has changed. Release notes are sent out to the administrators of the system who have the permission "Has access to all employees in client". A new permission "Receive Release Notes" is automatically enabled for them. Administrators can opt out of receiving release notes by selecting 'Me' then 'Preferences' on the Admin screen and unticking 'Receive Release Notes'. NOTE, please ensure that at least one administrator of the system in your company keeps this preference ticked to continue to receive updates!

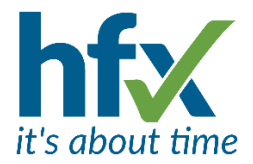

#### **Resolved Issues**

- On clock change days only exception times were displayed incorrectly when displaying and authorising an exception.
- Some employees with multiple assignments were not ordered by date in the employee record.
- For the Auto Manager, (now AI) rule Shift Swaps "two shift match on" will display all possible attributes. Grade, Organisation and Job Role have been added. *T&A*
- The Roster Change notification email sent to an employee contained their name unnecessarily T&A
- Additional contacts for an employee can be saved in the Edit Employee screen but could not be opened.
- On the Planning Staff Roster screen, on the Name filter selecting x will now clear the name and reload the screen. *T&A*
- Previously a manager with permissions for Staff Exceptions View and Edit ticked were not allowed access to acknowledge exceptions in the history screen.
- Exported reports with clockings were displaying unusual characters due to the way Excel was interpreting them. A new export option 'CSV with BOM' has been added for this. BOM stands for byte order mark.
- When the 'find cover' option was used the Shift assigned to a person was not shown automatically if they were not on same roster pagination page as the person being covered for. *T&A*
- In the All Employees screen when an assignment has no active managers, the Managers column now shows '(not assigned)' to allow filtering.